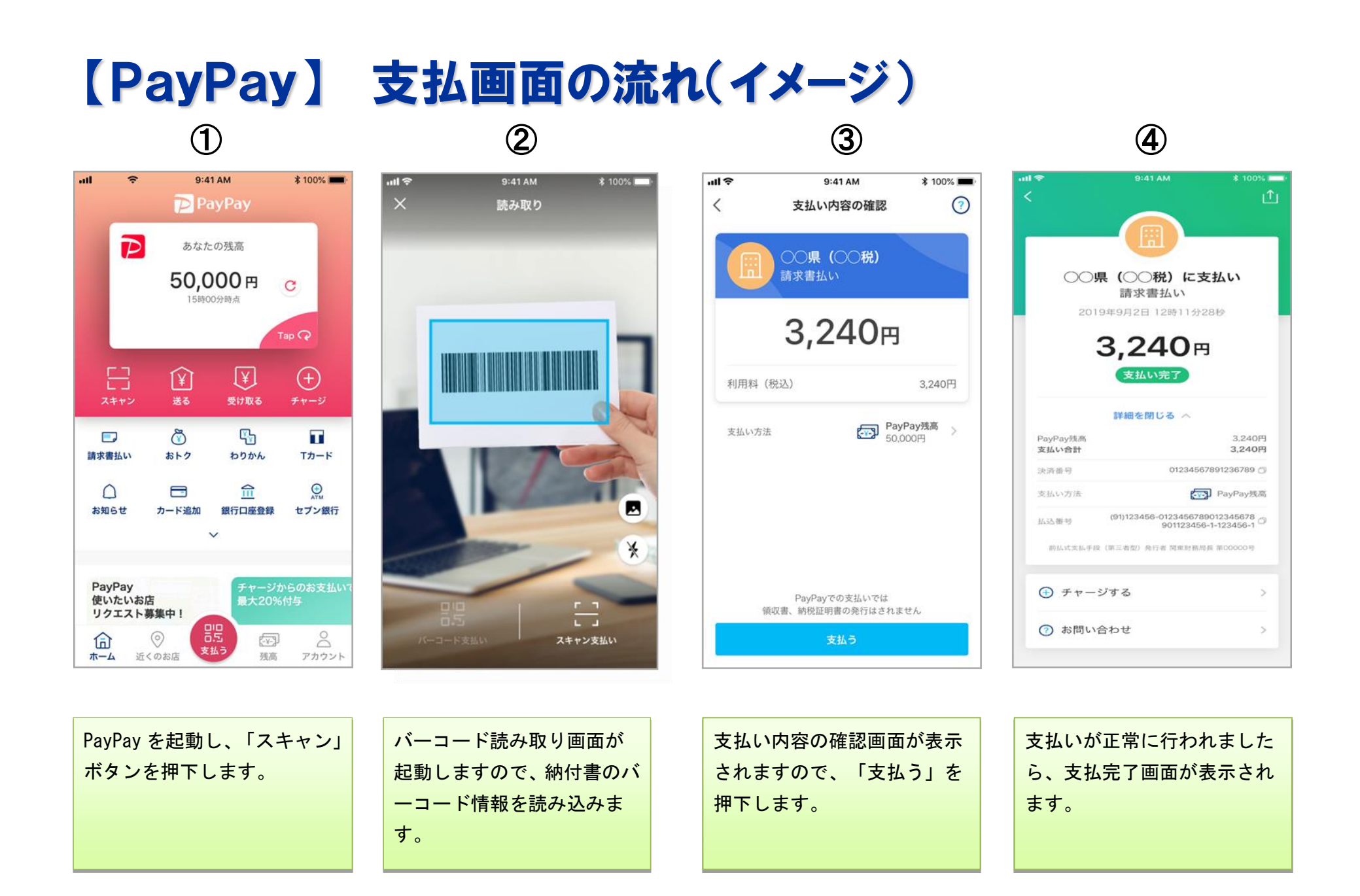

## 【PayPay】 支払履歴の確認画面(イメージ)

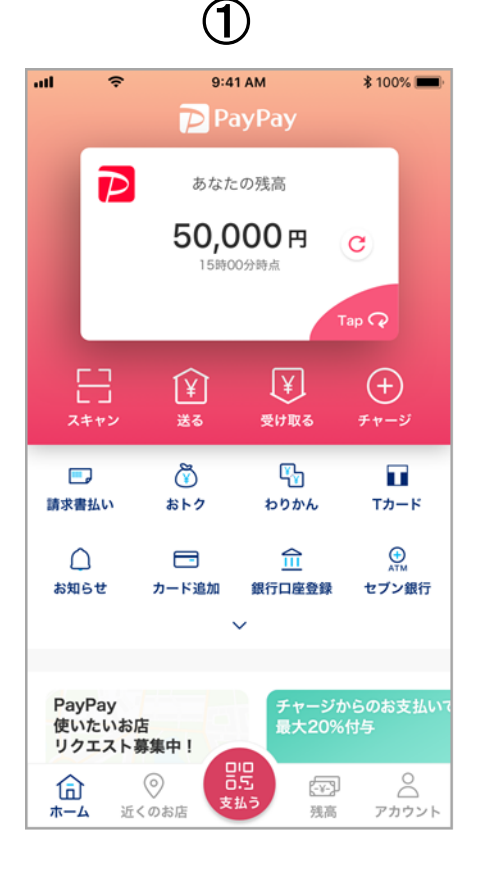

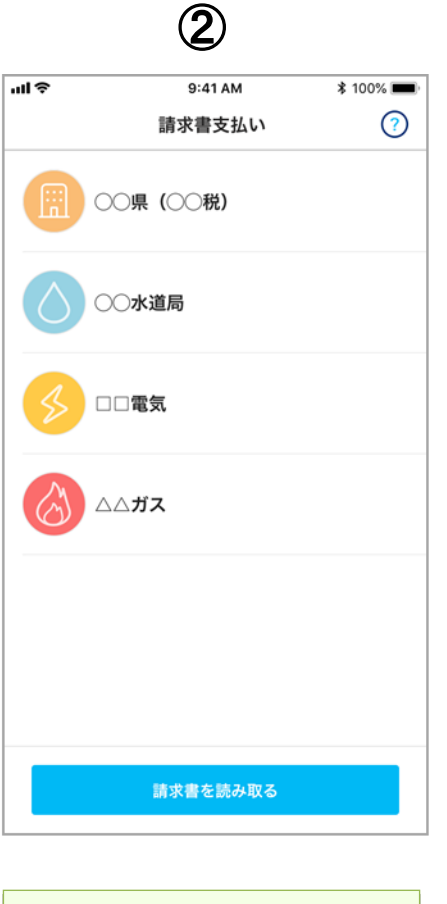

| 支払い内容の確認       ⑦         レロー・シーン       シーン         小水書払い       シーン         小水書払い       シーン         小水書払い       シーン         小水書払い       シーン         小水書払い       シーン         小水書払い       シーン         小水書払い       シーン         小水書払い       シーン         小水書払い       シーン         小水書払い       シーン         小水書払い       シーン         シーン       シーン | Ş                   | 9:41 AM   | \$ 100% 🔳 |
|----------------------------------------------------------------------------------------------------|---------------------|-----------|-----------|
| () () () () () () () () () () () () () (                                                                                                    |                     | 支払い内容の確認  | ?         |
| 2019年9月2日       市求書払い       3,240円       市求書払い       2019年8月2日       市求書払い       2019年7月2日       市求書払い       2019年7月2日       京大喜払い       2019年7月2日       京大喜山い       3,500円       市求書払い       3,500円                                                                                                    |                     | ○○県 (○○税) |           |
| 1水音払い     3,240円       1水書払い     2019年8月2日       1水書払い     4,200円       1水書払い     3,500円       1水書払い     3,500円       1水書払い     3,500円                                                                                                    | 請求書払い               |           | 2019年9月2日 |
| 1球書払い     2019年8月2日       1水書払い     4,200円       1水書払い     3,500円       1水書払い     2019年6月8日       3,500円     3,500円                                                                                                    |                     |           | 3,240円    |
| 1水音払い     4,200円       1水音払い     2019年7月2日       3,500円     3,500円       1水書払い     3,500円                                                                                                    | 請求書払い               |           | 2019年8月2日 |
| 2019年7月2日       請求書払い       3,500円       「求書払い       3,500円                                                                                                    |                     |           | 4,200円    |
| 3,500円<br>2019年6月8日<br>3,500円                                                                                                    | 請求書払い               |           | 2019年7月2日 |
| 2019年6月8日<br><b>1水書払い</b> 3,500円                                                                                                    |                     |           | 3,500円    |
| 3,500円                                                                                                    | 安郷払い                |           | 2019年6月8日 |
|                                                                                                    | 93( <b>E</b> 14 ¢ . |           | 3,500円    |
|                                                                                                    |                     |           |           |
|                                                                                                    |                     |           |           |
|                                                                                                    |                     |           |           |

(3)

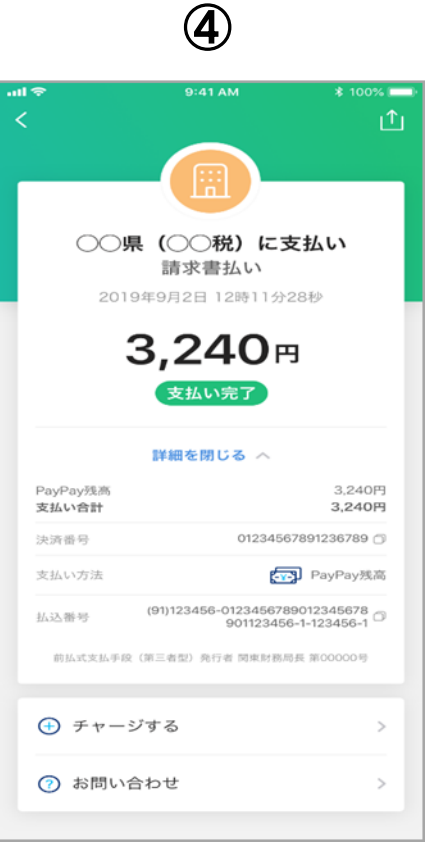

PayPay を起動し、「請求書支払 い」ボタンを押下します。

PayPay で支払済の企業一覧 が表示されます。 企業名を押下すると、その企 業への支払い履歴が表示され ます。 バーコード情報 44 桁等が表 示されます。